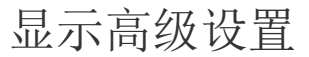

• 1. 描述

- 2. 调用成功后重新加载数据
- 3. 请求前数据校验

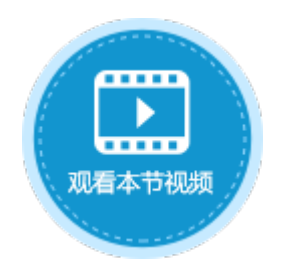

Х

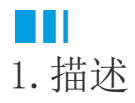

在使用调用服务端命令时,您可以进行高级设置。高级设置包括异步发送请求、调用成功后重新加载数据和请求前数据校验。

异步发送请求:勾选此项后,不会再等待服务端命令执行完毕,您可以继续操作浏览器。并且不能在后面的命令中使用此命令的返回码和 返回信息。

本节为您介绍调用成功后重新加载数据和请求前数据校验。

# Ⅰ2. 调用成功后重新加载数据

勾选此项后,服务端更新数据后,页面会重新加载数据,显示更新后的数据。

例如, 创建一个服务端命令, 名称为"更新数据表", 命令为"数据表操作", 操作类型为"更新", 目标表为"订单表", 更新字段为 "客户名称", 值为"森通企业", 更新条件为更新ID为3的数据。

 $\times$ 

### 图1 设置命令

| 🕕 编辑服务端命令    |    |
|--------------|----|
| 常规 参数 返回值 命令 |    |
| 编辑命令         |    |
| 命令概述         |    |
| 命令           | 注释 |

#### 🕕 编辑服务端命令

| 晃 数据表操作: 更新 订单表 |                                          |
|-----------------|------------------------------------------|
|                 | Agree 型 ●更新 ● Agrin ● moles<br>目标表 订单表 v |
|                 | 更新字段<br>「「添加字段」                          |
|                 | 字段     值       III 客户名称        森通企业      |
|                 |                                          |
|                 | 更新条件<br>「」新建条件 【具删除条件                    |
|                 | 关系 字段 操作 值                               |
|                 |                                          |
|                 | 注释                                       |

设置完成后,您就可以在页面端调用这个服务端命令。选择一个单元格区域,设置为按钮。编辑按钮的命令,选择命令为"调用服务端命 令",然后单击服务端命令后的下拉,在下拉列表中选择"更新数据表"这个服务端命令。

| W4       | :        | $\times$       | $\checkmark$ | f <sub>x</sub> | 更新数据表  | R.                                          | ※ 单元格设置               |
|----------|----------|----------------|--------------|----------------|--------|---------------------------------------------|-----------------------|
| 1 A      | B C D    | E F            | G H          | IJ             | KLM    | N O P Q R S T U V W X Y Z AA AB AC AD AE    | CSS类名: ?              |
| 2 3 4    |          |                |              |                |        |                                             | 2 <u>编辑命令</u> ?       |
| 5        |          | 订单             | 编号           | 订旦             | 单日期    | 客户名称 采购员 是否完成 订单金额                          | <u>单元格权限</u><br>显示文本: |
| 7        |          | [i] 甲类<br>A001 | 扁 🖸          | 命令窗口           | ]      |                                             | ×                     |
| 9        | 2        | A002           |              | ≝新建            | 命令 🔹 🗄 |                                             | 3                     |
| 10       | 3        | A003           | 1            |                |        |                                             |                       |
| 11       | 4<br>表格1 | AUU4           |              |                |        | 选择命令: 1 1 1 1 1 1 1 1 1 1 1 1 1 1 1 1 1 1 1 | v                     |
| 13       | 请在当      | 前表格樽           | 乾            |                |        |                                             |                       |
| 14<br>15 | 显示的      | 羊例数据           | <b>新</b> 化   |                |        | 通过 更新数据表                                    |                       |

选择服务端命令后,单击"显示高级设置",勾选"调用成功后重新加载数据",这样在服务端调用更新数据表命令后,页面会重新加载数据,显示更新后的数据。

图3 重新加载数据设置

| 选择命令: 🕼 调用服务端命令 | ~               | 选择命令: 🕼 调用服务端命令 🔹 🗸 🗸 🗸 |
|-----------------|-----------------|-------------------------|
| 服务端命令: 更新数据表    | ¥               | 服务端命令: 更新数据表 >          |
| 返回码至:           | $ \rightarrow $ | 返回码至:                   |
| 返回信息至:          |                 | 返回信息至:                  |
| 显示高级设置          |                 |                         |
|                 |                 | ☑ 调用成功后重新加载数据           |
|                 |                 | 隐藏高级设置                  |

运行页面,在页面中单击"更新数据表"按钮,就会在服务端执行更新数据表的操作。您可以看到ID为3的记录中,客户名称由"森通"更新为"森通企业"。

图4 更新数据表

|                   | 订单列录     | 表       | Administra | ator 🗸 |            | 订单列表   | 8        | Administrato |
|-------------------|----------|---------|------------|--------|------------|--------|----------|--------------|
|                   |          |         | 更新数据表      |        |            |        | Į        | 国新数据表        |
| ▲ 🔲 订单编号 🔹 订单日期   | ▼ 客户名称 ▼ | 采购员・ 是? | 完成▼ 订单金额 ▼ | . 🔼 🗊  | 単编号・订单日期・  | 客户名称•采 | 购员・是否完成・ | 订单金额 🔹       |
| 1 🗖 A001 2019/11/ | 11 国顶公司  | 小张 是    | ¥5,500.00  |        | 2019/11/11 | 国顶公司 小 | 张是       | ¥5,500.00    |
| 2 A002 2019/11/   | 15 通恒机械  | 小李 是    | ¥18,000.00 | 2 🗆 A0 | 2019/11/15 | 通恒机械 小 | 李 是      | ¥18,000.00   |
| 3 🗖 A003 2019/11/ | 19 森通    | 小王 否    | ¥1,200.00  | 3 🗖 AC | 2019/11/19 | 森通企业   | 王否       | ¥1,200.00    |
| 4 A004 2019/12/   | 10 光明产业  | 小赵 否    | ¥35,000.00 | 4 🗖 A0 | 2019/12/10 | 光明产业 小 | 赵 否      | ¥35,000.00   |

# ⅠⅠ3.请求前数据校验

勾选此项后,如果页面中设置了数据校验,会在请求前进行数据校验。 例如,创建一个服务端命令,名称为"更新数据表",先创建一个参数,名称为"日期",类型为基础类型。

图5 设置参数

## 🗓 编辑服务端命令

| 常 | 规参数 返回值 命令         |      |      |  |  |
|---|--------------------|------|------|--|--|
|   | <b>增加参数</b> 我 删除参数 | •    |      |  |  |
|   | 参数名称               |      | 参数类型 |  |  |
|   | 日期                 | 基础类型 | ¥    |  |  |

命令为"数据表操作",操作类型为"更新",目标表为"订单表",更新字段为"订单日期",值为参数日期,更新条件为更新ID为3的数据。

图6 设置命令

#### 🕕 编辑服务端命令

| ■ 新建命令 ▼ □ □ 删除命令 ▲ ▼ |                                  | 0 |
|-----------------------|----------------------------------|---|
| 👤 数据表操作: 更新 订单表       | 选择命令: 👤 数据表操作                    | ~ |
|                       | · 操作类型 ● 更新 ○ 添加 ○ 删除            |   |
|                       |                                  |   |
|                       | 更新字段                             |   |
|                       | 字段     值       ①丁订单日期      =日期   |   |
|                       |                                  |   |
|                       | 更新条件                             |   |
|                       | 武 新建条件 【                         |   |
|                       | 关系 字段 操作 值   ・ ・ 「[D] 、 等于 3 < 下 |   |

设置完成后,您就可以在页面端调用这个服务端命令。选择一个单元格区域,设置为按钮。编辑按钮的命令,选择命令为"调用服务端命 令",然后单击服务端命令后的下拉,在下拉列表中选择"更新数据表"这个服务端命令。

设置参数日期的值为页面上的单元格,单击"显示高级设置",可以看到默认勾选了"请求前数据校验"这个选项。

图7 调用服务端命令

 $\times$ 

| C4  | :   | × ✓      | ∫ <b>f</b> ∝ ] | 巨新数据   | 諘                   |             |     |     |    |     |   |     |      |          |         | *   | 单元格设置         |   |
|-----|-----|----------|----------------|--------|---------------------|-------------|-----|-----|----|-----|---|-----|------|----------|---------|-----|---------------|---|
| A   | BCD | EFGI     | H I J K        | L M    | N O                 | P Q         | R   | S T | U  | V W | X | Y Z | AA   | AB AC AI | D AE    |     | (255举名: 🕢     |   |
| 1   |     |          |                |        |                     |             |     | _   |    | _   |   | 6   |      |          |         |     | 000,71.       |   |
| 2   |     |          |                |        | 订单                  | <b>퇃列</b> : | 表   |     |    |     | 2 | ۲%  | Cur  |          |         |     |               |   |
| 3   | _   |          |                |        |                     |             |     |     |    |     |   |     |      |          |         | 2   | 编辑命令 🕜        |   |
| 4   | 更新  | 数据表 🚺    | yyyy/MI        | //dd   | •                   |             |     |     |    |     |   |     |      |          |         |     | <b>单元</b> 核权限 |   |
| 5   |     | <u>1</u> |                |        |                     |             |     |     |    |     |   |     |      |          |         |     |               |   |
| 6   |     | 订单编号     | 订单日            | រំ 🕕 ឥ | 2<br>窗<br>今<br>句    | 1           |     |     |    |     |   |     |      |          |         |     |               | × |
| 7   |     | [订单编号    | ] [订单日期        | 8      |                     |             |     |     |    |     |   |     |      |          |         |     |               |   |
| 8   | 1   | A001     | 2019/11        |        | 計新建                 | 命令・         | ×   | 删除  | 命令 | -   |   |     |      |          |         |     | •             | 3 |
| 9   | 2   | A002     | 2019/11        |        | - ( <b>1</b> 4) iii | 用服务         | 端命令 | Ş   |    |     |   |     |      |          | _       |     |               |   |
| 11  | 3   | A003     | 2019/11        |        |                     |             |     |     |    |     |   |     | j    | 选择命令:    | 🐻 调用服务端 | 結命令 | v             |   |
| 12  | 5   | A004     | 2019/12        | /      |                     |             |     |     |    |     |   |     |      |          |         |     |               |   |
| 13  | 6   | A006     | 2019/12        | /      |                     |             |     |     |    |     |   |     | '    | 服务端命令    | : 更新数据表 | 4   | Ŷ             |   |
| 14  | 7   | A007     | 2019/12        | 1      |                     |             |     |     |    |     |   |     |      | 参数       | 做名称     |     | 值             |   |
| 15  | 表格1 |          |                |        |                     |             |     |     |    |     |   |     |      | 日期       | 5 -     | =14 |               |   |
| 16  | 请在当 | 前表格模板行   | 位置绑定[订单        | 1.     |                     |             |     |     |    |     |   |     |      |          |         |     |               |   |
| 17  | 显示的 | 1样例数据仅供  | 楼考。            | - 1    |                     |             |     |     |    |     |   |     |      |          |         |     |               |   |
| 18  |     |          |                |        |                     |             |     |     |    |     |   |     |      |          |         |     |               |   |
| 20  |     |          |                |        |                     |             |     |     |    |     |   |     |      |          |         |     |               |   |
| 20  |     |          |                |        |                     |             |     |     |    |     |   |     |      |          |         |     |               |   |
| 22  |     |          |                |        |                     |             |     |     |    |     |   |     |      | 5023     |         |     |               |   |
| 23  |     |          |                |        |                     |             |     |     |    |     |   |     | 11   |          | -       |     |               |   |
| 24  |     |          |                |        |                     |             |     |     |    |     |   |     | 11 ' | 区凹16总主   | 2:      |     | L.            |   |
| 25  |     |          |                |        |                     |             |     |     |    |     |   |     |      | ] 异步发    | 送请求 🕜   |     |               |   |
| 26  |     |          |                |        |                     |             |     |     |    |     |   |     |      | ✔ 调用成    | 功后重新加载数 | 据   |               |   |
| 27  |     |          |                | -      |                     |             |     |     |    |     |   |     | ШГ   | ✔ 请求前    | 数据校验 6  |     |               |   |
| 20  | (C) | क क 1 🗖  | 12TMADI=       |        |                     |             |     |     |    |     |   |     | 114  |          | 晋       |     |               |   |
| 4 1 |     | хші 💷    | は半列衣           |        |                     |             |     |     |    |     |   |     | 11   |          |         |     |               | 置 |

设置日期单元格的数据验证。选中单元格,在功能区菜单栏中选择"数据->数据验证",在弹出的数据验证对话框中设置验证条件,条件 为日期小于2020/1/1。

图8 设置数据验证

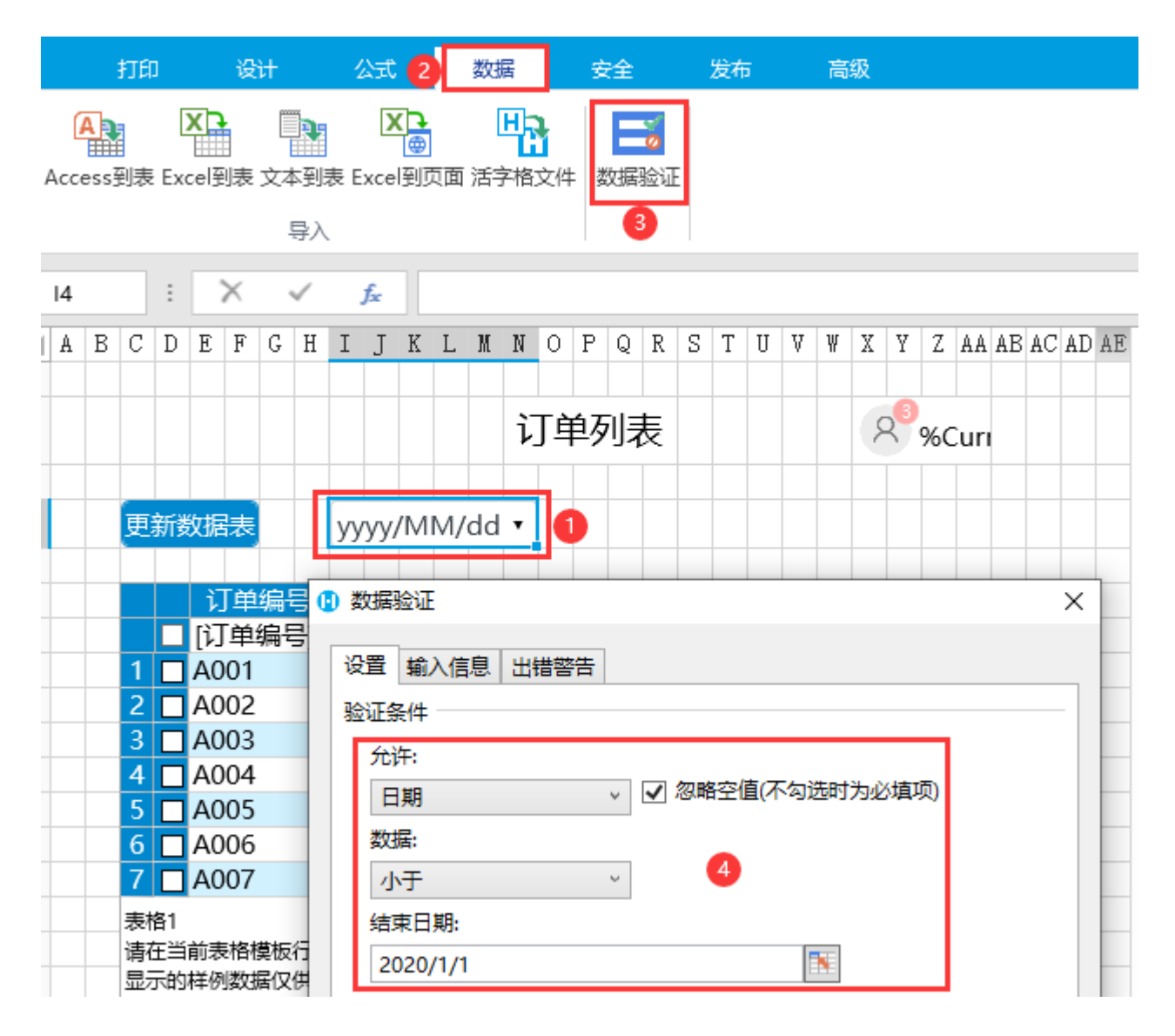

运行页面,在日期单元格中选择日期后,再单击"更新数据表"按钮执行服务端命令,就会在发送请求前进行数据校验。您可以看到单元 格中的日期不满足设置的验证条件,弹出出错警告。

图9 请求前数据校验

| 更新数据表    | 输入的日期值非<br>2020/03/19 | ·<br>→<br>・<br>・<br>・<br>・<br>・<br>・<br>・<br>・<br>・<br>・<br>・<br>・<br>・ | 表    | 8     | 3 Administrat |
|----------|-----------------------|-------------------------------------------------------------------------|------|-------|---------------|
| /□ 订单编号  | · 订单日期 🔹              | 客户名称•                                                                   | 采购员・ | 是否完成。 | 订单金额 💌        |
| 1 🗖 A001 | 2019/11/11            | 国顶公司                                                                    | 小张   | 是     | ¥5,500.00     |
| 2 🗖 A002 | 2019/11/15            | 通恒机械                                                                    | 小李   | 是     | ¥18,000.00    |
| 3 🗖 A003 | 2019/11/19            | 森通                                                                      | 小王   | 否     | ¥1,200.00     |
| 4 🗖 A004 | 2019/12/10            | 光明产业                                                                    | 小赵   | 否     | ¥35,000.00    |
| 5 🗖 A005 | 2019/12/11            | 迈多贸易                                                                    | 小李   | 否     | ¥60,000.00    |
| 6 🗖 A006 | 2019/12/15            | 祥通                                                                      | 小王   | 是     | ¥8,000.00     |
| 7 🗖 A007 | 2019/12/16            | 广通                                                                      | 小赵   | 否     | ¥7,500.00     |
|          |                       |                                                                         |      |       |               |